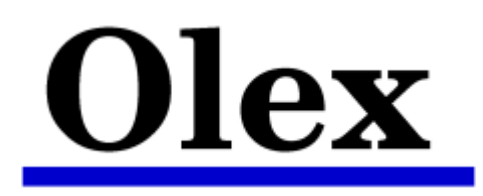

October 1 2021

# **Install CentOS 8.3 and Olex**

Enter the computers BIOS setup and make the following changes (if applicable):

- Disable secure boot.
- Turn off RAID and set SATA operation to AHCI.
- Disable any redundant network hardware
- Make the CentOS USB stick First Boot Device - select UEFI boot if available

Save and exit BIOS.

Choose "Install CentOS Linux 8.3 for Olex ... "

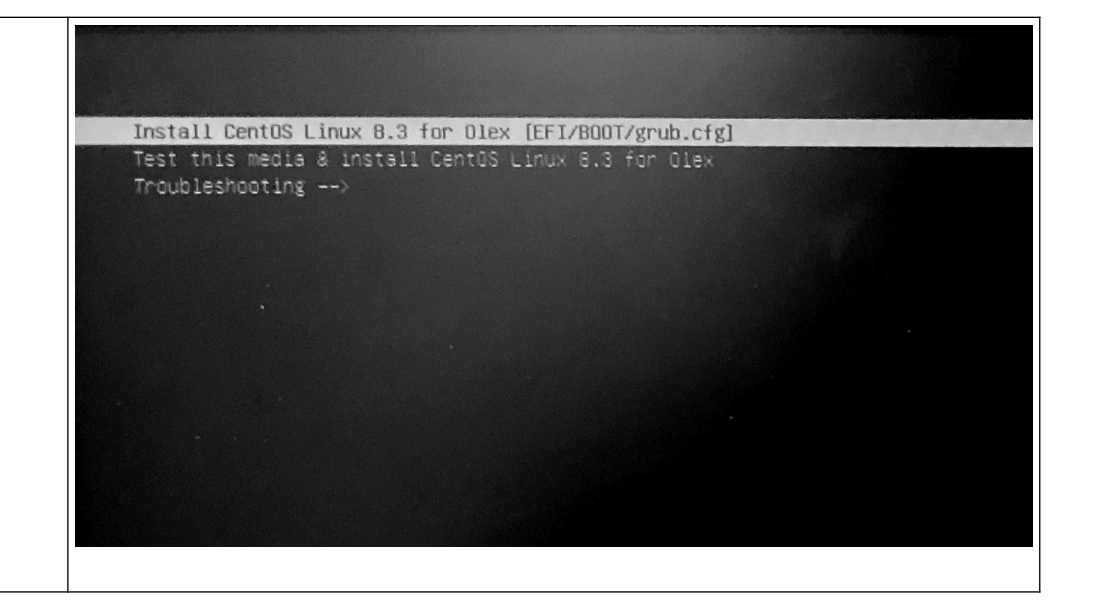

| Keyboard configuration                                                                                                    |                                                                                                    | CENTOS LINUX 8 INSTALLATION                                                                                                    |
|----------------------------------------------------------------------------------------------------|----------------------------------------------------------------------------------------------------|----------------------------------------------------------------------------------------------------|
| Under "Localization", choose "Keyboard"                                                                                                    | LOCALIZATION SOFTWARE SUSTER   Imaging Explored Imaging Support Imaging Underd States   Imaging Underd States Imaging Underd States Imaging Underd States   Imaging Underd States Imaging Underd States Imaging Underd States   Im | EM Installation Destination Kotatar mufficient KDUMP Ramp is embed Mot connected Security Policy No content found  Cuit  Begin Installation We won't touch your disks until you click Begin Installation. |
| To remove the default keyboard layout, Click to highlight it,<br>and then click on the minus sign [ - ].<br>A new list of layouts appear - choose the required layout.<br>"Done" | KEYBOARD LAYOUT         Dore         Which keyboard layouts would you like to use on this system? You may move any layout to the top of the list to select it as         English (US)         +         -         +         -         -         -         -         -                                                                                                    | CENTOS LINUX 8 INSTALLATION<br>s the default.<br>Layout switching not configured.<br>Options                                                                                                    |

| "Installation Destination"          | 🕀 CentOS                                                                         | INSTALLATION SUMMARY                                         |                               |                                | CENTOS LINUX 8 INSTALLATION                                                                                                    |
|-------------------------------------|----------------------------------------------------------------------------------|--------------------------------------------------------------|-------------------------------|--------------------------------|----------------------------------------------------------------------------------------------------|
|                                     |                                                                                  | Loc                                                          |                               | SOFTWARE                       | SYSTEM     Second Second Se |
| "Storage Configuration" -> "Custom" | Done 2                                                                           | TINATION                                                     |                               |                                | CENTOS LINUX 8 INSTALLATION                                                                                                    |
| "Done"                              | Device Selection<br>Select the device(s) y<br>Local Standard Disks               | vou'd like to install to. They wil                           | ll be left untouched until    | you click on the main menu's " | Begin Installation" button.                                                                                                    |
|                                     | BC511 NVMe SK hy<br>Specialized & Network I<br>Add a disk<br>Storage Configurati | ynix 256GB me.1c5c-4359304<br>nvm<br>Disks                   | 424e3034313931313330<br>neOn1 | 238.47 GIB                     | 64d65205.8203235364742-00000001<br>.3 MiB free<br>Disks left unselected here will not be touched.<br>Disks left unselected here will not be touched.                                                                                                    |
|                                     | Automatic      Full disk summary and boot                                        | t <u>loader</u><br>e configuration. <u>Click for details</u> |                               |                                | 1 disk selected; 238.47 GiB capacity; 1.3 MiB free Refresh                                                                                                    |

| Any existing partitions has to be removed in order to free space for the new installation.<br>Click on the name of any existing installations to see and remove partitions. | MANUAL PARTITIONING         Date         Image: Constant and the second second s | nvmeOn1p3<br>Mount Point:<br>Desired Capacity:<br>10 G/B<br>Device Type:<br>Standard Partition                                                         | Device(c):       BC311 NVMe SK Mpik 2566B me.         156:-435394(4:a)3431331313130424;a)         336:4243353131204564d5520534b20807         96:697820323546742-00000001         (mme0n1)         Modfy    Variable Statistics of the main menu? Begin Installation button.          Note: The settings you make on this screen will not be applied until you click on the main menu? Begin Installation button. |
|----------------------------------------------------------------------------------------------------|----------------------------------------------------------------------------------------------------|----------------------------------------------------------------------------------------------------|----------------------------------------------------------------------------------------------------|
| Remove any existing partitions by clicking on each of them.                                                                                                    | MANUAL PARTITIONING<br>Done                                                                                                    |                                                                                                    | CENTOS LINUX 8 INSTALLATION                                                                                                    |
| Then click on the minus sign [ - ] and confirm.<br>Note! The file system "Iso 9660" represent the installation media,<br>and can not be removed                             | • New CentOS Linux 8 Installation   You haven't created any mount points for your CentOS Linux 8 Installation yet. You can:   • Click here to create them automatically.   • Create new mount points by clicking the '+ button.   • Or any new mount points to existing partitioning scheme:   Standard Partition   • CentOS Linux 8.3.2011 for x86_64   DATA   / memory for the standard partition after selecting them below.   DATA   / memory for x86_64   DATA   / wordstaga   10 GiB >   / boot/effi   memory for x86_60   29.79 GiB   + - c   You was served   1.3 MiB   1 storage device selected                                                                                                    | nvmeOn1p3<br>Mount Point:<br>Desired Capacity:<br>10 GIB<br>Device Type:<br>Standard Partition    Encrypt<br>File System:<br>ext4   Reformat<br>Label: | Device(p):         EG511, NVH6 KK Mpix 256GB me.         13c-459390744a30343199113130474c3         96-607820323536474-00000001         (mmo0n1)         Modify    Note: The settings you make on this screen will not be applied until you click on the main menu's Begin Installation button.                                                                                                    |

| Choose partitioning scheme from the drop-down menu: | MANUAL PARTITIONING<br>Done                                                                                                    |                                                                                                    | CENTOS LINUX 8 INSTALLATION                                                                                                    |
|-----------------------------------------------------|----------------------------------------------------------------------------------------------------|----------------------------------------------------------------------------------------------------|----------------------------------------------------------------------------------------------------|
| "Standard Partition"                                | Vew CentOS Linux 8 Installation     You haven't created any mount points for your CentOS Linux 8 Installation yet. You can:     Click here to create them automatically.     Create new mount points by clicking the '4' button.     or, assign new mount points to existing partitions after selecting them below.     New mount points will use the following partitioning scheme:     Standard Partition | nvme0n1p3<br>Mount Point:<br>Desired Capacity:<br>10 GiB<br>Device Type:<br>Standard Partition  Encrypt<br>File System:<br>ext4 Reformat | Device(s):<br>BC511 NVMe SK hynix 2566B me.<br>15C- 435330474e303431333131310424c3<br>336-4743353131204e564d6520534b20687<br>966e57820223544742-00000001<br>(rvme0n1)<br>Modfy_         |
|                                                     | + - C<br>AVALABLE SPACE<br>1.3 MID<br>1 storage device selected                                                                                                    | Labet:                                                                                                    | Name:<br>mme0n1p3<br>Update Settings<br>Note: The settings year make on this screen will not<br>be applied until you click on the main menu: Begin<br>Installation button.<br>Reset All |

| Create new partitions by | v clicking [ + ] |               | MANUAL PARTITIONING<br>Done                             |                                                             |                                          | CENTOS LINUX 8 INSTALLATION                                                                                                    |
|--------------------------|------------------|---------------|---------------------------------------------------------|-------------------------------------------------------------|------------------------------------------|----------------------------------------------------------------------------------------------------|
| The following partitions | are required:    |               | New CentOS Linux 8 Installation     DATA     (house)    |                                                             | nvme0n1p4<br>Mount Point:                | Device(s):                                                                                                    |
| Mount point :            | Size:            | File System:  | /nome<br>metholp4<br>SYSTEM<br>/boot/efi<br>metholp1    | 226.66 GiB >                                                | /home<br>Desired Capacity:<br>226.66 GiB | BC511 NVMe SK hynix 2566B me.<br>1c5c-435930424e3034313931313330424c3<br>638-424353131204566456520534b20687<br>96e5978203235364742-00000001<br>(mme0n1)<br>Modify |
| 1                        | 10000            | ext4          | rvme0n1p2<br>SWap<br>nvme0n1p3                          | 9.77 GIB<br>2 GiB                                           | Device Type:                             |                                                                                                    |
| /boot/efi (or biosboot)  | 1                | Leave as is   | ✓ Unknown     iso9660     sda                           | 29.79 GiB                                                   | Standard Partition  File System:         | ot                                                                                                    |
| swap                     | 2048             | Leave as is   |                                                         |                                                             | Label:                                   | Name:                                                                                                    |
| /home                    | Leave empty      | ext4          |                                                         |                                                             |                                          | nvme0n1p4                                                                                                    |
| "Done" - A new window    | appears "Summary | y of Changes" | + - 0                                                   |                                                             |                                          | Update Settings<br>Note: The settings you make on this screen will not<br>be applied until you click on the main menu's Begin<br>Installation botton.             |
| "Accept changes"         |                  |               | AVAILABLE SPACE<br>1.3 MIB<br>1 storage device selected |                                                             |                                          | Resot All                                                                                                    |
|                          |                  |               |                                                         |                                                             |                                          |                                                                                                    |
| "Begin Installation"     |                  |               |                                                         | MARY                                                        |                                          | CENTOS LINUX 8 INSTALLATION                                                                                                    |
|                          |                  |               |                                                         | LOCALIZATION                                                | SOFTWARE                                 | SYSTEM                                                                                                    |
|                          |                  |               |                                                         | Keyboard<br>Norwegian Nynorsk;<br>Nynorsk, Norn (Norwegian) | Installation Source     Local media      | Custom partitioning selected                                                                                                    |
|                          |                  |               |                                                         | English (United States)                                     | Software Selection                       | KDUMP<br>Kdump is enabled                                                                                                    |
|                          |                  |               |                                                         | O Time & Date<br>Americas/New York timezone                 |                                          | Not connected                                                                                                    |
|                          |                  |               |                                                         | USER SETTINGS                                               |                                          | Security Policy<br>No content found                                                                                                    |
|                          |                  |               |                                                         | Cor Root Password<br>Root password is set                   |                                          |                                                                                                    |
|                          |                  |               |                                                         | User Creation No user will be created                       |                                          |                                                                                                    |
|                          |                  |               |                                                         |                                                             |                                          | Oult Begin Installation We work touch your disks until you click. Begin Installation                                                                              |
|                          |                  |               |                                                         |                                                             |                                          |                                                                                                    |

| When the installation is finished: "Reboot"                                                                                                    | CENTOS LINUX 8 INSTALLATION PROGRESS CENTOS LINUX 8 INSTALLATION                                                                                                    |
|----------------------------------------------------------------------------------------------------|----------------------------------------------------------------------------------------------------|
| Remove the USB-stick                                                                                                    | Downloading packages                                                                                                    |
| The latest Olex software is available for download from www.olex.no.<br>Copy the iso-file to a USB stick.<br>Connect the USB stick to one of the the computer's USB ports.<br>olex login: root<br>Password: fiskebat (the password will not show while typing)<br>To find the device name of the USB-stick, use the command<br>fdisk -1<br>The USB stick are usually a FAT32 file system standing by it self with a<br>name like "/dev/sda1" or "/dev/sdb1".<br>In the description below /devsdb1 is used as an example of device name<br>and olex14.10.iso as an example of the latest Olex-version. | <pre>Iroot@olex ~1# fdisk -1 Disk /dew/sda: 238.5 GiB, 256060514304 bytes, 500118192 sectors Units: sectors of 1 * 512 = 512 bytes Sector size (logical/physical): 512 bytes / 512 bytes I/O size (minimum/optimal): 512 bytes / 512 bytes Disklabel type: gpt Disk identifier: FB6CFAD9-C979-4230-9589-6743639456AF Device Start End Sectors Size Type /dew/sda1 2048 104447 102400 50M EFI System /dew/sda1 2048 104448 475443199 475338752 226.76 Linux filesystem /dew/sda3 475443200 495923199 20408000 9.06 Linux filesystem /dew/sda4 495923200 500117503 4194304 26 Linux swap Disk /dew/sdb: 14.7 GiB, 15720640000 bytes, 30720000 sectors Units: sectors of 1 * 512 = 512 bytes Sector size (logical/physical): 512 bytes / 512 bytes I/O size (minimum/optimal): 512 bytes / 512 bytes Disklabel type: dos Disk identifier: 0x19766aae Device Boot Start End Sectors Size Id Type /dew/sdb1 2048 30719999 30717952 14.76 c U95 FAT32 (LBA) </pre> |

### mount /dev/sdb1 /media

#### mkdir /iso

# ls /media

The above will show the name of the Olex version on the USB stick, which is the file to be mounted in the next step.

## mount /media/olex14.10.iso /iso

Disregard the warning about device being write-protected.

#### /iso/installer

Installing...

Successful installation!

reboot

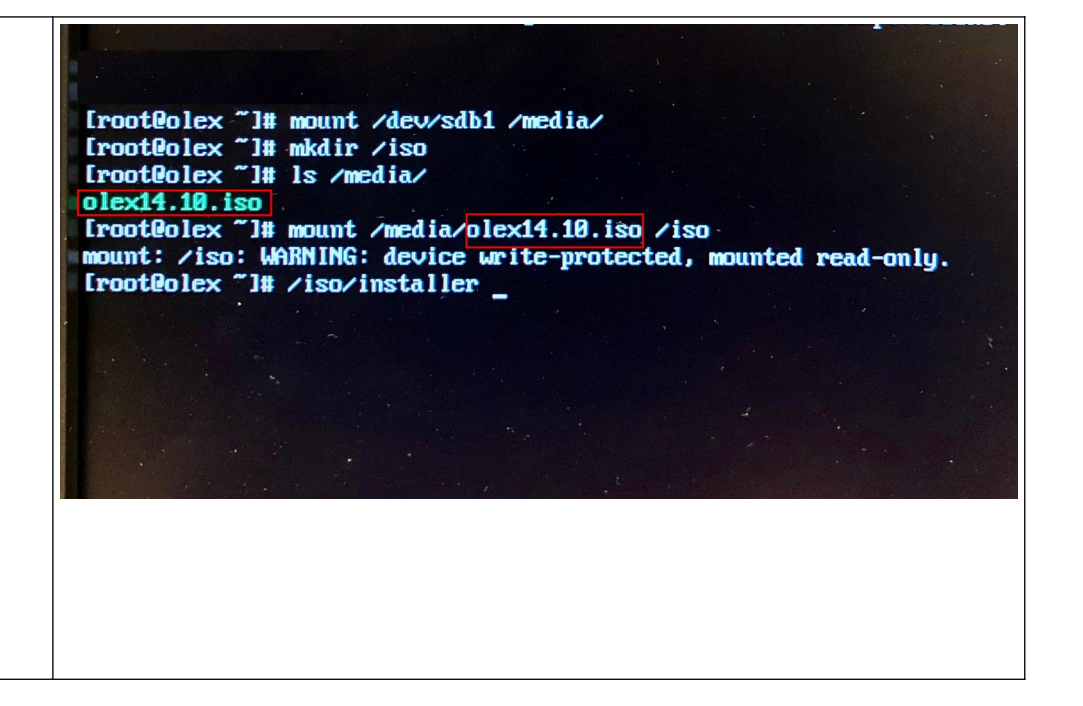